## How to Disable Pop-up Blocker in your Web Browser

## **Google Chrome**

- 1. On your computer, open Chrome 🧟.
- 2. Go to a page where pop-ups are blocked.
- 3. In the address bar, click Pop-up blocked  $\overline{\Box}$ .
- 4. Click the link for the pop-up you want to see.
- 5. To always see pop-ups for the site, select Always allow pop-ups and redirects from [site] > Done.

## **Mozilla Firefox**

- 1. Click the **Menu**  $\equiv$  button at the top right of your browser.
- 2. Click Preferences.
- 3. Select the Privacy & Security panel on the left.
- 4. Scroll down and click Exceptions... next to Block pop-up windows in the Permissions section.

## Microsoft Edge

- 1. Select Settings (the ••• icon).
- 2. Select Privacy & Security.
- 3. Scroll to the bottom of the Privacy & Security section to turn off the pop-up blocking.

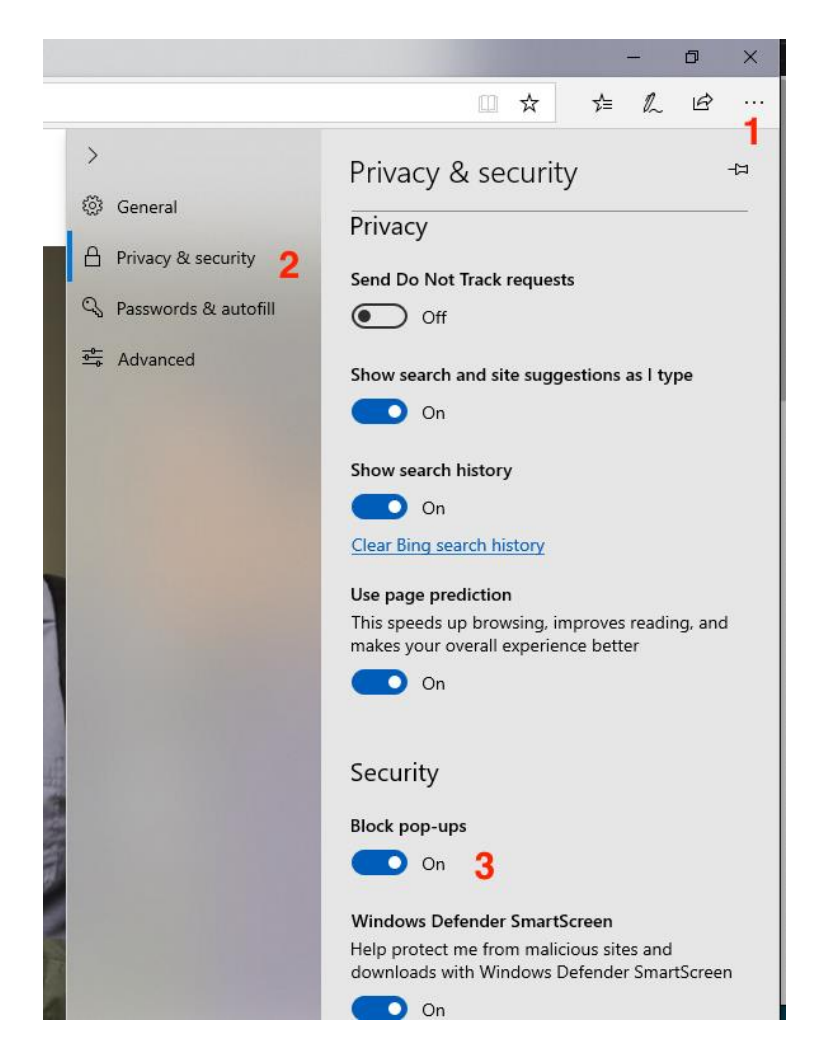